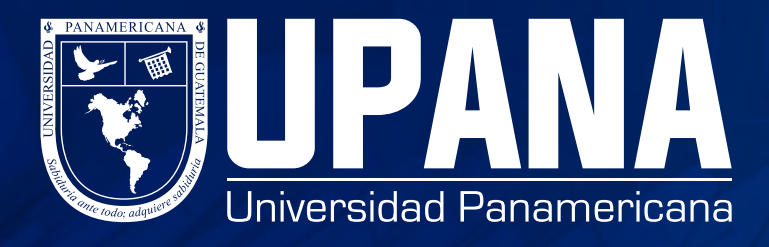

## PROCESO DE PLAN DE PAGOS

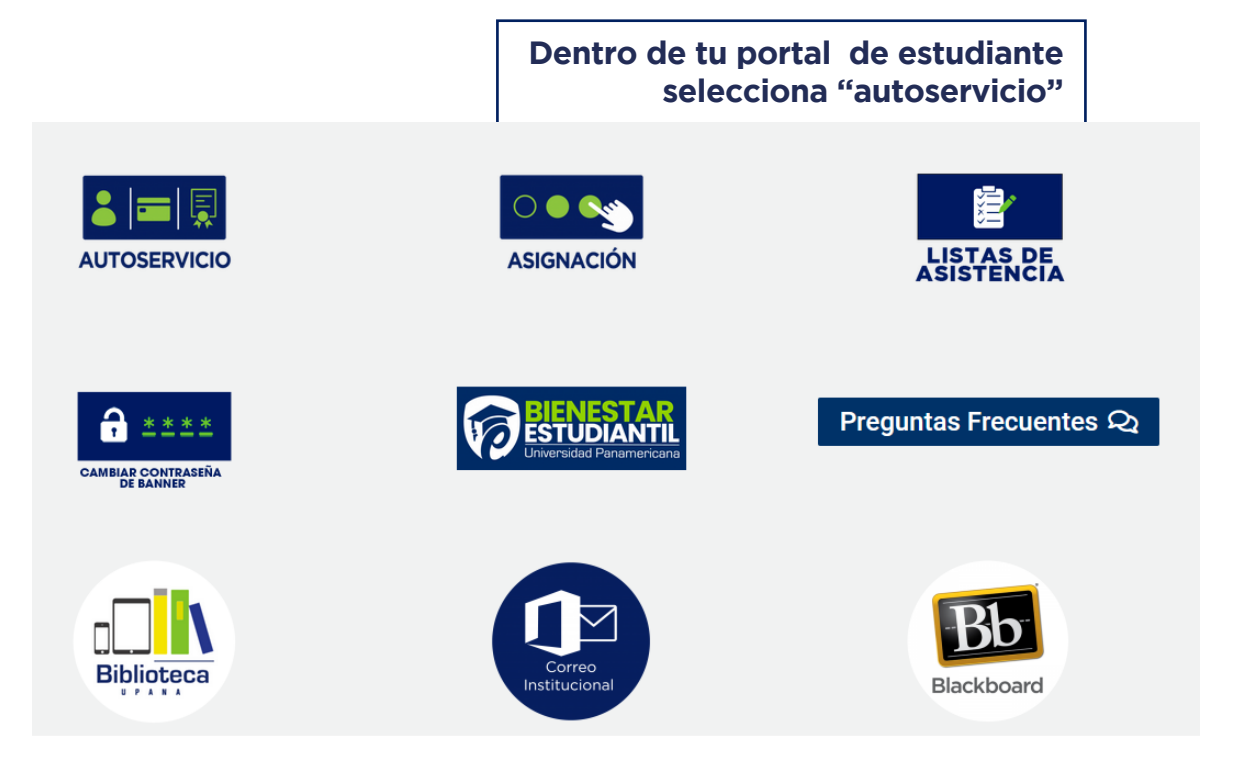

|           | Después ingresa tu cuenta de Banner |         |
|-----------|-------------------------------------|---------|
| ellucia   | an.                                 |         |
|           |                                     |         |
| Acceder a | su cuenta                           |         |
| goperez   | ••••••                              | Acceder |

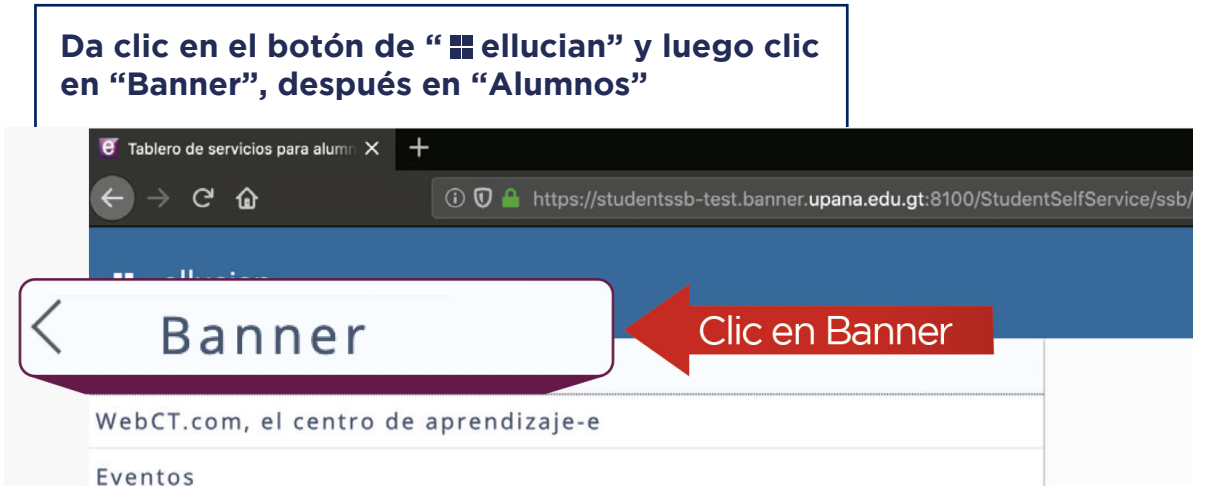

| My Action Items  | páginas usando  |
|------------------|-----------------|
| Alumnos          | Clic en Alumnos |
| Sales Document   | >               |
| Menú de servicio | >               |

| Clic en "Cuentas de                            | e alumno"                  |                                              |                              |
|------------------------------------------------|----------------------------|----------------------------------------------|------------------------------|
| Tablero de servicios para alumn × +            |                            |                                              |                              |
| $\leftarrow$ $\rightarrow$ C $\textcircled{a}$ | i 🛈 🔒 https://studentssb-t | est.banner. <b>upana.edu.gt</b> :8100/Studer | ntSelfService/ssb/studentCom |
| ■ ellucian.                                    |                            |                                              |                              |
| < Alumnos                                      |                            |                                              |                              |
| Admisiones                                     |                            |                                              |                              |
| Servicios de alumno: asist                     | tencia                     |                                              |                              |
| Perfil del alumno                              |                            |                                              | páginas usando el menú de    |
| Student Profile                                |                            |                                              |                              |
| Seguimiento Alumnos T                          | rack Attendance            |                                              |                              |
| Inscripción                                    |                            | >                                            |                              |
| Cuentas de Alumno                              |                            | ><br>Clic en Cuentas de                      | Alumno                       |

| Clic en "Resu                         | men de cuenta" para              | i visualizar el dato de tu saldo                               |
|---------------------------------------|----------------------------------|----------------------------------------------------------------|
| 🤨 Tablero de servicios para aluma 🗙 🕂 |                                  |                                                                |
| ← → ♂ ☆                               | 🛈 🛈 🔒 https://studentssb-test.ba | anner. <b>upana.edu.gt</b> :8100/StudentSelfService/ssb/studer |
| 👪 ellucian.                           |                                  |                                                                |
| Resumen de Cuenta                     | Clic                             | c en Resumen de Cuenta                                         |
| Resumen de Cuenta por P               | eriodo                           |                                                                |
| Detalle de Cuenta por Per             | iodo                             | páginas usando el mer                                          |
| Resumen de Cuenta por li              | ntervalo                         |                                                                |
| Seleccionar Año de Impue              | stos                             |                                                                |
| Notificación de Impuestos             | 5                                |                                                                |
| Ver Retenciones                       |                                  |                                                                |
| Procesamiento de Pago y               | Depósito                         |                                                                |

| <pre>idea under<br/>idea under<br/>idea u</pre> | ellucian . UNIVERSITY                                                                                                    | r pago a plazos"                                                                                                    |                                                                                              |
|----------------------------------------------------------------------------------------------------|----------------------------------------------------------------------------------------------------|----------------------------------------------------------------------------------------------------|----------------------------------------------------------------------------------------------|
| <pre>very very very very very very very very</pre>                                                                                                    |                                                                                                    |                                                                                                    |                                                                                              |
| <pre>server a contract is account of the contract is account of the contract is a contract is account of the contract is a contract is a contract is a contract is a contract is a contract is account of the contract is account of the contract is a contract is a contrac</pre>                                                                                                    | Examinar                                                                                                    |                                                                                                    |                                                                                              |
| <pre>view a ware a ware</pre>                                                                                                    | Resumen de Cuen                                                                                                    | ta                                                                                                    |                                                                                              |
|                                                                                                    | Inicio > Alumnos > Cuentas de                                                                                                    | Alumno > Resumen de Cuenta                                                                                                    |                                                                                              |
| <pre>ver Page a Plazos ver ver ver ver ver ver ver ver ver ver</pre>                                                                                                    | Revisar cargos resumidos y pa                                                                                                    | gos a su cuenta. Pagos de contrato a terceros anticipa                                                                                                    | ados, pagos de ayuda financiera y elementos de nota, NO se incluyen en este resumen.         |
| <pre>ver reading a manual read of a state of a state of</pre>                                                                                                    | Resumen                                                                                                    | 0.2490                                                                                                    |                                                                                              |
| <pre>very very very very very very very very</pre>                                                                                                    | Detalle de Código Descripció                                                                                                    | in Cargo Pago Saldo                                                                                                    |                                                                                              |
| Ver Pago a Plazos<br>Cic en "Ver Pago a Plazos<br>Cic en "Seleccionar un periódo"<br>Cic en "Seleccionar un periódo"<br>Cic en Seleccionar un Periódo"<br>Eleccionar un Periódo en que realizaste tu asignación de cursos<br>Commente de la scripción<br>Elecciona el periódo en que realizaste tu asignación de cursos<br>References en eleccionar un Periódo 2<br>De la cursos<br>Priodo de la scripción<br>Eleccionar un Periódo > Seleccionar Periódo 2<br>De la cursos<br>Priodo de la scripción<br>Eleccionar un Periódo > Seleccionar Periódo 2<br>2019 Simestral Periódo 2<br>2019 Timestral Periódo 2<br>2019 Timestral Periódo 2<br>2019                                                                                                    | COLI Colegiatura<br>COLR Colegiatura                                                                                                    | Investigación Q 620 Q 0 Q 620<br>ordinarios Q 1860 Q 0 Q 1860                                                                                                    |                                                                                              |
| Ver Pago a Plazos<br>Cic en "Ver Pago a Plazos"<br>Cic en "Seleccionar un periódo"<br>Cic en "Seleccionar un periódo"<br>Cic en Seleccionar un Periodo<br>e un periodo de Inscripcion<br>Cic en Seleccionar un Periodo<br>Esteccionar un Periodo 2 1 9 1 mestral Periodo 2<br>Cic en Seleccionar un Periodo<br>Esteccionar un Periodo en que realizaste tu asignación de cursos<br>Nuters<br>Esteccionar un Periodo 2 1 9 1 mestral Periodo 2<br>Cic en Seleccionar un Periodo 2 1 9 1 mestral Periodo 2<br>Cic en Seleccionar un Periodo 2 1 9 1 mestral Periodo 2<br>Cic en Seleccionar un Periodo 2 1 9 1 mestral Periodo 2 1 9 1 mestral Periodo 2 1 9 1 1 mestral Periodo 2 1 9 1 mestral Periodo 2 1 9 1 1 mestral Periodo 2 1 9 1 mestral Periodo 2 1 9 1 mestral Periodo 2 1 9 1 mestral Periodo 2 1 9 1 mestral Periodo 2 1 9 1 1 mestral Periodo 2 1 9 1 mestral Periodo 2 1 9 1 mestral Periodo 2 1 9 1 mestral Periodo 2 1 9 1 mestral Periodo 2 1 9 1 mestral Periodo 2 1 9 1 1 mestral Periodo 2 1 9 1 mestral Periodo 2 1 9 1 1 mestral Periodo 2 1 9 1 mestral Periodo 2 1 9 1 mestral Periodo 2 1 9 1 1 mestral Periodo 2 1 9 1 1 mestral Periodo 2 1 9 1 1 mestral Periodo 2 1 9 1 mestral Periodo 2 1 9 1 mestral Periodo 2 1 9 1 1 mestral Periodo 2 1 9 1 1 mestral Per                                                                                                    | INSC Inscripcion                                                                                                    | es Q 200 Q 0 Q 0<br>0 Q 300 Q 0                                                                                                    |                                                                                              |
| <pre>classes</pre>                                                                                                    | Ver Pago a Pl                                                                                                    | azos Cli                                                                                                    | c en "Ver Pago a Plazos"                                                                     |
| <pre>close + Pyone tood = out</pre>                                                                                                    |                                                                                                    |                                                                                                    |                                                                                              |
| <form></form>                                                                                                    |                                                                                                    | de Cuenta   Pago de Tarjeta de C                                                                                                    | rédito                                                                                       |
| <complex-block></complex-block>                                                                                                    |                                                                                                    |                                                                                                    |                                                                                              |
| Clic en "Seleccionar un periódo"  Automos Periodo de Inscripción  Seleccionar un Periodo 2  Diformación personal Autonos Periodo de Inscripción  Seleccionar un Periodo 2  Diformación personal Autonos Periodo de Inscripción  Curvar  Diformación personal Autonos Curvar  Diformación personal Autonos Curvar  D                                                                                                    |                                                                                                    |                                                                                                    |                                                                                              |
| Alexan uncertain periods: 2019 Trimestral Periodo 2 1 Clic en Seleccioner un Periods: 2019 Trimestral Periodo 2 1 Clic en Seleccioner un Periods: 2019 Trimestral Periodo 2 1 Clic en Seleccioner un Periods: 2019 Trimestral Periodo 2 1 Clic en Seleccioner un Periods: 2019 Trimestral Periodo 2 2 2 2 2 2 2 2 2 2 2 2 2 2 2 2 2 2                                                                                                    |                                                                                                    |                                                                                                    | Clic en "Seleccionar un periódo"                                                             |
| <pre>indexisting strong if indexisting indexisting indexisting indexisting strong if indexisting strong if indexisting strong if indexisting indexisting indexisti</pre>                                                                                                    | ellucian. UNIVERSITY                                                                                                    |                                                                                                    | -                                                                                            |
| Versidada personal Auronos   Periodo de Inscripción    Seleccionar un Periodo: 2019 Trimestral Periodo 2   • Otto Periodo de la periódo en que realizaste tu asignación de cursos    Nucleans Universaria   Periodo de Inscripción    Información personal Auronos   Periodo de Inscripción    Seleccionar un Periodo: 2019 Trimestral Periodo 2   2019 Environ    Una vez seleccionada el periódo da clic en envirar   eluciariar    Una vez seleccionada el periódo da clic en envirar   eluciariar    Una vez seleccionada el periódo da clic en envirar   eluciariar    Una vez seleccionada el periódo da clic en envirar   eluciariar    Información personal Auronos   Periodo de Inscripción    Seleccionar un Periodo: 2019 Semestral Periodo 1   2019 Trimestral Periodo 1    Una vez seleccionada el periódo da clic en envirar   eluciariar    Información personal Auronos Periodo de Inscripción Seleccionada el periódo a clic en envirar Envirante Periodo 2 2019 Trimestral Periodo 1 Una vez seleccionada el periódo da clic en envirar eluciariar indio > Auronos > Inscripción > Seleccionar Periodo Envirante Periodo 2 2019 Trimestral Periodo 1 eluciariar eluciariar eluciariar envirante eluciariar eluciariar eluciariar eluciariar eluciariar eluciariar eluciariar eluciariar eluciariar eluciariar eluciariar eluciariar eluciariar eluciariar eluciariar eluciariar eluciariar eluciariar eluciariar eluciariar elucia                                                                                                    | Examinar                                                                                                    |                                                                                                    |                                                                                              |
| Periodo de Inscripción  Seleccionar un Periodo: 2019 Trimestral Periodo 2  Clic en Seleccionar un Periodo  Selecciona el periódo en que realizaste tu asignación de cursos  Nuclans unversarv  Examinar  Indico > Aurmos > Inscripción Indico > Aurmos > Inscripción > Seleccionar Periodo  Una vez seleccionada el periódo da clic en enviar  eluclans unversarv  Examinar  Indico = Junestral Periodo 1 1 Ver solo 2019 Trimestral Periodo 1  Una vez seleccionada el periódo da clic en enviar  eluclans unversarv  Examinar  Información personal Aurmos  Periodo de Inscripción  Información personal Aurmos  Periodo de Inscripción  Información personal Aurmos  Periodo de Inscripción > Seleccionar Periodo  Información personal Aurmos  Periodo de Inscripción > Seleccionar Periodo 3  Información personal Aurmos  Periodo de Inscripción > Seleccionar Periodo 1  Información personal Aurmos  Periodo de Inscripción Información personal Aurmos  Periodo de Inscripción Información personal Aurmos  Periodo de Inscripción Información personal Aurmos  Periodo de Inscripción Información personal Aurmos  Periodo de Inscripción Información personal Aurmos  Periodo de Inscripción Información personal Aurmos  Periodo de Inscripción Información personal Aurmos  Periodo de Inscripción Información personal Aurmos Información personal Aurmos Información personal Aurm                                                                                                    | Información personal Alumnos                                                                                                    |                                                                                                    |                                                                                              |
| Seleccionar un Periode: 2019 Trimestral Periodo 2 Clice en Seleccionar un Periodo: Curversor Clice en Seleccionar un Periodo: Celocensery: Celocensery: Celocens                                                                                                    | Periodo de Inscripcio                                                                                                    | ón                                                                                                    |                                                                                              |
|                                                                                                    | Seleccionar un Periodo:                                                                                                    | 2019 Trimestral Periodo 2                                                                                                    | Clic en Seleccionar un Período                                                               |
|                                                                                                    | Enviar                                                                                                    |                                                                                                    |                                                                                              |
| Parameter periodo en que realizaste tu asignación de cursos                                                                                                    |                                                                                                    |                                                                                                    |                                                                                              |
| VERDOR: 1.11                                                                                                    | © 2019 Ellucian Company L.P. v sus afilia                                                                                                    | idos.                                                                                                    |                                                                                              |
| VERDICE:::                                                                                                    |                                                                                                    |                                                                                                    |                                                                                              |
| Selecciona el periódo en que realizaste tu asignación de cursos     Indicar universaria     Indica > Aumos > Inscripción > Seleccionar Periodo 2     Seleccionar un Periodo   2019 Semestral Periodo 2 (Ver solo)   2019 Cuatrimestre Periodo 2 (Ver solo)   2019 Cuatrimestre Periodo 2 (Ver solo)   2019 Trimestral Periodo 2   2019 Trimestral Periodo 2                                                                                                    | VERSIÓN: 8.7.1                                                                                                    |                                                                                                    |                                                                                              |
| Selecciona el periódo en que realizaste tu asignación de cursos                                                                                                    |                                                                                                    |                                                                                                    |                                                                                              |
| Selecciona el periódo en que realizaste tu asignación de cursos                                                                                                    |                                                                                                    |                                                                                                    |                                                                                              |
| Nuclan. UNIVERSITY  Exeminar  Información personal Alumnos  Periodo de Inscripción > Seleccionar Periodo  Seleccionar un Period 2019 Semestral Periodo 1 (Ver solo) 2019 Cuatrimestre Periodo 1 (Ver solo) 2019 Trimestral Periodo 2 2019 Trimestral Periodo 2 2019 Trimestral Periodo 2 2019 Trimestral Periodo 2 2019 Trimestral Periodo 1  Una vez seleccionada el periódo da clic en enviar  Fucuar.  Inter UNIVERSITY  Comparison de Inscripción > Seleccionar Periodo  Inter > Alumnos  Periodo de Inscripción > Seleccionar Periodo  Inter > Alumnos  Periodo de Inscripción > Seleccionar Periodo  Inter > Alumnos  Periodo de Inscripción > Seleccionar Periodo  Inter > Alumnos  Periodo de Inscripción > Seleccionar Periodo  Inter > Alumnos  Periodo de Inscripción > Seleccionar Periodo  Inter > Alumnos > Inscripción > Seleccionar Periodo  Inter > Alumnos  Periodo de Inscripción > Seleccionar Periodo  Inter > Alumnos  Periodo de Inscripción > Seleccionar Periodo  Periodo de Inscripción > Seleccionar Periodo  Periodo de Inscripción  Periodo de Inscripción  Periodo de Inscripción  Periodo de Inscripción  Periodo de Inscripción  Periodo de Inscripción  Periodo de Inscripc                                                                                                    | Selecciona el                                                                                                    | periódo en que rea                                                                                                    | lizaste tu asignación de cursos                                                              |
| Index personal Aumos  Periodo de los cripción  Una vez seleccionada el periódo da clic en enviar  Index personal Aumos  Periodo de los cripción  Index > Aumos  Periodo de los cripción  Index > Inscripción > Seleccionar Periodo  Index > Inscripción > Seleccionar Periodo Index > Inscripción > Seleccionar Periodo Index > Inscripción > Seleccionar Periodo Index > Inscripción > Seleccionar Periodo Index > Inscripción > Seleccionar Periodo Index > Inscripción > Seleccionar Periodo Index > Inscripción > Seleccionar Periodo Index > Inscripción > Seleccionar Periodo Index > Inscripción > Seleccionar Periodo Index > Inscripción > Seleccionar Periodo Index > Inscripción > Seleccionar Periodo Index > Index > Inscripción > Seleccionar Periodo Index > Index > Inscripción > Seleccionar Periodo Index > Index > Inscripción > Seleccionar Periodo Index > Index > Inscripción > Seleccionar Periodo Index > Index >                                                                                                    | Ilucian UNIVERSITY                                                                                                    |                                                                                                    |                                                                                              |
| Examinar<br>Información personal Alumnos<br>Periodo de Inscripción > Seleccionar Periodo<br>Seleccionar un Periodo<br>2019 Semestral Periodo 2<br>2019 Semestral Periodo 3 (Ver solo)<br>2019 Cuatrimestre Periodo 3 (Ver solo)<br>2019 Cuatrimestre Periodo 2<br>2019 Trimestral Periodo 2<br>2019 Trimestral Periodo 2<br>2019 Trimestral Periodo 1<br>Una vez seleccionada el periódo da clic en enviar<br>elluclarie UNIVERSITY<br>Examinar<br>Información personal Alumnos<br>Periodo de Inscripción > Seleccionar Periodo<br>Información personal Alumnos<br>Periodo de Inscripción > Seleccionar Periodo                                                                                                    |                                                                                                    |                                                                                                    |                                                                                              |
| Información personal Aumnos          Periodo de Inscripción > Seleccionar Periodo         Inicio > Alumnos > Inscripción > Seleccionar Periodo 2         Seleccionar un Periodo       2019 Semestral Periodo 2         Una vez seleccionada el periódo da clic en enviar             Información personal             Aumnos                                                                                                    |                                                                                                    |                                                                                                    |                                                                                              |
| Periodo de Inscripción > Seleccionar Periodo<br>Seleccionar un Periodo 2 2019 Semestral Periodo 2 2019 Cuatrimestre Periodo 3 (Ver solo)<br>2019 Cuatrimestre Periodo 3 (Ver solo)<br>2019 Trimestral Periodo 2 2019 Trimestral Periodo 1<br>Una vez seleccionada el periódo da clic en enviar<br>elluciane UNIVERSITY<br>Examinar<br>Información personal Alumnos<br>Periodo de Inscripción<br>Inicio > Alumnos > Inscripción > Seleccionar Periodo<br>Inicio > Alumnos > Inscripción > Seleccionar Periodo                                                                                                    | Examinar                                                                                                    |                                                                                                    |                                                                                              |
| Inicio > Alumnos > Inscripción > Seleccionar Periodo          Seleccionar un Periodo       2019 Semestral Periodo 2         2019 Cuatrimestre Periodo 3 (Ver solo)         2019 Cuatrimestre Periodo 3 (Ver solo)         2019 Trimestral Periodo 3         2019 Trimestral Periodo 1         Variar         2019 Trimestral Periodo 1         Una vez seleccionada el periódo da clic en enviar         ellucian• UNIVERSITY         Examinar         Información personal         Alumnos         Periodo de Inscripción > Seleccionar Periodo         Inicio > Alumnos > Inscripción > Seleccionar Periodo                                                                                                    | Examinar                                                                                                    | Alumnos                                                                                                    |                                                                                              |
| Seleccionar un Periodo<br>Enviar<br>Periodo 2<br>2019 Semestral Periodo 2<br>2019 Cuatrimestre Periodo 3 (Ver solo)<br>2019 Cuatrimestre Periodo 1 (Ver solo)<br>2019 Trimestral Periodo 2<br>2019 Trimestral Periodo 2<br>2019 Trimestral Periodo 1<br>Una vez seleccionada el periódo da clic en enviar<br>eluciane UNIVERSITY<br>Examinar<br>Información personal Alumnos<br>Periodo de Inscripción > Seleccionar Periodo<br>Início > Alumnos > Inscripción > Seleccionar Periodo                                                                                                    | Examinar<br>Información personal<br>Periodo de In                                                                                                    | Alumnos<br>scripción                                                                                                    |                                                                                              |
| ellucian • UNIVERSITY<br>Examinar<br>• Información personal Alumnos<br>Periodo de Inscripción > Seleccionar Periodo 2<br>• Inicio > Alumnos > Inscripción > Seleccionar Periodo 2<br>• Inicio > Alumnos > Inscripción > Seleccionar Periodo                                                                                                    | Examinar<br>Información personal<br>Periodo de In<br>Inicio > Alumnos >                                                                                                    | Alumnos<br>Scripción<br>Inscripción > Seleccionar Pe                                                                                                    | eriodo                                                                                       |
| Enviar       2019 Cuatrimestre Periodo 3 (Ver solo)         2019 Cuatrimestre Periodo 3       2019 Trimestral Periodo 3         2019 Trimestral Periodo 2       2019 Trimestral Periodo 2         2019 Trimestral Periodo 1       2019 Trimestral Periodo 1         Una vez seleccionada el periódo da clic en enviar         elluciane       UNIVERSITY         Examinar       Información personal         Alumnos       Periodo de Inscripción > Seleccionar Periodo         Enviar       201         Inicio > Alumnos > Inscripción > Seleccionar Periodo                                                                                                    | Examinar<br>Información personal<br>Periodo de In<br>Inicio > Alumnos ><br>Salessiones un Pario                                                                                                    | Alumnos<br>Scripción<br>Inscripción > Seleccionar Pe                                                                                                    | eriodo                                                                                       |
| 2019 Trimestral Periodo 2<br>2019 Trimestral Periodo 2<br>2019 Trimestral Periodo 1                                                                                                    | Examinar<br>Información personal<br>Periodo de In<br>(•) Inicio > Alumnos ><br>Seleccionar un Period                                                                                                    | I Alumnos<br>ISCripCiÓN<br>Inscripción > Seleccionar Pe<br>Inscripción > Seleccionar Periodo<br>2019 Semestral Periodo                                                                                                    | eriodo<br>o 2<br>o 1 (Ver solo)                                                              |
| 2019 Trimestral Periodo 1<br>Una vez seleccionada el periódo da clic en enviar<br>elluclan• UNIVERSITY<br>Examinar<br>Información personal Alumnos<br>Periodo de Inscripción<br>Inicio > Alumnos > Inscripción > Seleccionar Periodo<br>Enviar 201 eriodo 2 +                                                                                                    | Examinar<br>Información personal<br>Periodo de In<br>Control Control | I Alumnos<br>I S C r i p C i Ó N<br>Inscripción > Seleccionar Periodo<br>2019 Semestral Periodo<br>2019 Cuatrimestre Periodo<br>2019 Cuatrimestre Periodo                                                                                                    | eriodo<br>o 2<br>o 1 (Ver solo)<br>odo 3 (Ver solo)<br>odo 1 (Ver solo)                      |
| Una vez seleccionada el periódo da clic en enviar<br>ellucian • UNIVERSITY<br>Examinar<br>Información personal Alumnos<br>Periodo de Inscripción<br>Inicio > Alumnos > Inscripción > Seleccionar Periodo<br>Enviar                                                                                                    | Examinar<br>Información personal<br>Periodo de In<br>Control Inicio > Alumnos ><br>Seleccionar un Period<br>Enviar                                                                                                    | Alumnos<br>Scripción > Seleccionar Periodo<br>2019 Semestral Periodo<br>2019 Cuatrimestre Periodo<br>2019 Cuatrimestre Periodo<br>2019 Trimestral Periodo<br>2019 Trimestral Periodo                                                                                                    | eriodo                                                                                       |
| ellucian • UNIVERSITY  Examinar  Información personal Alumnos  Periodo de Inscripción  inicio > Alumnos > Inscripción > Seleccionar Periodo  Enviar  20' eriodo 2                                                                                                    | Examinar<br>Información personal<br>Periodo de In<br>Control Inicio > Alumnos ><br>Seleccionar un Period<br>Enviar                                                                                                    | Alumnos<br>SCripCión<br>Inscripción > Seleccionar Periodo<br>2019 Semestral Periodo<br>2019 Cuatrimestre Perio<br>2019 Cuatrimestre Periodo<br>2019 Trimestral Periodo<br>2019 Trimestral Periodo<br>2019 Trimestral Periodo                                                                                                    | eriodo                                                                                       |
| ellucian & UNIVERSITY  Examinar  Información personal Alumnos  Periodo de Inscripción  Inicio > Alumnos > Inscripción > Seleccionar Periodo  Enviar  201  eriodo 2                                                                                                    | Examinar<br>Información personal<br>Periodo de In<br>Inicio > Alumnos ><br>Seleccionar un Period<br>Enviar                                                                                                    | Alumnos<br>SCripCión<br>Inscripción > Seleccionar Periodo<br>2019 Semestral Periodo<br>2019 Cuatrimestre Periodo<br>2019 Cuatrimestre Periodo<br>2019 Trimestral Periodo<br>2019 Trimestral Periodo                                                                                                    | eriodo                                                                                       |
| ellucian. UNIVERSITY  Examinar  Información personal Alumnos  Periodo de Inscripción  Inicio > Alumnos > Inscripción > Seleccionar Periodo  Enviar  20*  eriodo 2                                                                                                    | Examinar<br>Información personal<br>Periodo de In<br>Inicio > Alumnos ><br>Seleccionar un Period<br>Enviar                                                                                                    | Alumnos<br>SCripCión<br>Inscripción > Seleccionar Periodo<br>2019 Semestral Periodo<br>2019 Cuatrimestre Periodo<br>2019 Cuatrimestre Periodo<br>2019 Trimestral Periodo<br>2019 Trimestral Periodo                                                                                                    | eriodo<br>2<br>0 1 (Ver solo)<br>0 do 3 (Ver solo)<br>0 do 1 (Ver solo)<br>0 3<br>0 2<br>0 1 |
| ellucian  UNIVERSITY  Examinar  Información personal Alumnos  Periodo de Inscripción  Inicio > Alumnos > Inscripción > Seleccionar Periodo  Enviar  20*  eriodo 2                                                                                                    | Examinar<br>Información personal<br>Periodo de In<br>Inicio > Alumnos ><br>Seleccionar un Period<br>Enviar                                                                                                    | Alumnos<br>SCripCión<br>Inscripción > Seleccionar Periodo<br>2019 Semestral Periodo<br>2019 Cuatrimestre Periodo<br>2019 Cuatrimestre Periodo<br>2019 Trimestral Periodo<br>2019 Trimestral Periodo                                                                                                    | eriodo                                                                                       |
| Examinar   Información personal   Alumnos   Periodo de Inscripción   Inicio > Alumnos > Inscripción > Seleccionar Periodo     Enviar     201                                                                                                    | Examinar<br>Información personal<br>Periodo de In<br>Inicio > Alumnos ><br>Seleccionar un Period<br>Enviar                                                                                                    | Alumnos<br>Scripción > Seleccionar Portición<br>Inscripción > Seleccionar Portición<br>2019 Semestral Periodo<br>2019 Cuatrimestre Periodo<br>2019 Cuatrimestre Periodo<br>2019 Trimestral Periodo<br>2019 Trimestral Periodo<br>2019 Trimestral Periodo                                                                                                    | eriodo                                                                                       |
| ♦ Información personal Alumnos          Periodo de Inscripción <ul> <li>Inicio &gt; Alumnos &gt; Inscripción &gt; Seleccionar Periodo</li> </ul> Enviar       201                                                                                                    | Examinar<br>Información personal<br>Periodo de In<br>Inicio > Alumnos ><br>Seleccionar un Period<br>Enviar                                                                                                    | Alumnos<br>SCripción > Seleccionar Principción > Seleccionar Principción > Seleccionar Principción > 2019 Semestral Periodo<br>2019 Semestral Periodo<br>2019 Cuatrimestre Perin<br>2019 Trimestral Periodo<br>2019 Trimestral Periodo<br>2019 Trimestral Periodo                                                                                                    | eriodo                                                                                       |
| Periodo de Inscripción                                                                                                    | Examinar<br>Información personal<br>Periodo de In<br>Control Control | Alumnos<br>SCripCión<br>Inscripción > Seleccionar Periodo<br>2019 Semestral Periodo<br>2019 Cuatrimestre Periodo<br>2019 Cuatrimestre Periodo<br>2019 Trimestral Periodo<br>2019 Trimestral Periodo<br>2019 Trimestral Periodo                                                                                                    | eriodo                                                                                       |
| Enviar                                                                                                    | Examinar<br>Información personal<br>Periodo de In<br>Control Control | Alumnos<br>Scripción > Seleccionar Periodo<br>2019 Semestral Periodo<br>2019 Cuatrimestre Periodo<br>2019 Cuatrimestre Periodo<br>2019 Trimestral Periodo<br>2019 Trimestral Periodo<br>2019 Trimestral Periodo<br>2019 Trimestral Periodo                                                                                                    | eriodo                                                                                       |
| Enviar 201 Periodo 2 \$                                                                                                    | Examinar<br>Información personal<br>Periodo de In<br>Control Seleccionar un Period<br>Enviar<br>elluciano UNIVERSITY<br>Examinar<br>Información person<br>Deriodo do Lo                                                                                                    | Alumnos<br>SCripción > Seleccionar Pariodo<br>2019 Semestral Periodo<br>2019 Cuatrimestre Periodo<br>2019 Cuatrimestre Periodo<br>2019 Trimestral Periodo<br>2019 Trimestral Periodo<br>2019 Trimestral Periodo<br>2019 Trimestral Periodo<br>2019 Trimestral Periodo<br>2019 Trimestral Periodo                                                                                                    | eriodo                                                                                       |
| Enviar 201 Periodo 2 \$                                                                                                    | Examinar<br>Información personal<br>Periodo de In<br>Seleccionar un Period<br>Enviar<br>ellucian UNIVERSITY<br>Examinar<br>Información person<br>Periodo de In<br>Controlo de In                                                                                                    | Alumnos<br>Scripción > Seleccionar Periodo<br>2019 Semestral Periodo<br>2019 Cuatrimestre Periodo<br>2019 Cuatrimestre Periodo<br>2019 Trimestral Periodo<br>2019 Trimestral Periodo<br>2019 Trimestral Periodo<br>2019 Trimestral Periodo<br>2019 Trimestral Periodo<br>2019 Trimestral Periodo                                                                                                    | eriodo                                                                                       |
|                                                                                                    | Examinar<br>Información personal<br>Periodo de In<br>Seleccionar un Period<br>Enviar<br>ellucian UNIVERSITY<br>Examinar<br>Información person<br>Periodo de In<br>Seleccionar un Period                                                                                                    | Alumnos SCripción > Seleccionar Pariodo 2019 Semestral Periodo 2019 Cuatrimestre Periodo 2019 Cuatrimestre Periodo 2019 Trimestral Periodo 2019 Trimestral Periodo 2010 Trimestral Periodo 2010 Trimestral Periodo 2019 Trimes | eriodo                                                                                       |
|                                                                                                    | Examinar<br>Información personal<br>Periodo de In<br>Seleccionar un Period<br>Enviar<br>elluciano UNIVERSITY<br>Examinar<br>Información person<br>Periodo de In<br>Minicio > Alumnos                                                                                                    | Alumnos SCripción > Seleccionar Pr C 2019 Semestral Periodo 2019 Cuatrimestre Periodo 2019 Cuatrimestre Periodo 2019 Trimestral Periodo 2019 Trimestral Periodo 2019 Trimestra | eriodo                                                                                       |

Visualizarás los planes de pago disponibles

| UNIVE           | ERSITY                        |                             |                            |                          |                                                                  |
|-----------------|-------------------------------|-----------------------------|----------------------------|--------------------------|------------------------------------------------------------------|
| inar            |                               |                             |                            |                          |                                                                  |
|                 | Manager at the Atoms          |                             |                            |                          |                                                                  |
| Informa         | cion personal Alumno          | 5                           |                            |                          |                                                                  |
| > Ver P         | ago a Plazos                  |                             |                            |                          |                                                                  |
|                 |                               |                             |                            |                          |                                                                  |
| En e            | esta pantalla usted podrá esc | oger o cambiar su plan de p | bagos.                     |                          |                                                                  |
| Al h            | acerlo, ya no podrá mover el  | horario de clases que tiene | asignado. Una vez confirm  | nando se le ingresará un | oqueo que impedirá mover sus cursos seleccionados para inscripci |
| En              | caso de requerir modificar su | horario, es necesario levan | tar una gestión en el módu | lo de servicios          |                                                                  |
|                 |                               |                             | 0                          |                          |                                                                  |
| anes de         | Pagos Disponibles             |                             |                            |                          |                                                                  |
| 019 Tri         | imestral Periodo 2            |                             |                            |                          |                                                                  |
| el. Pla         | n Descripción                 | Número de Pagos             | Porcentaje a Pagar         | Monto a financiar        |                                                                  |
| CN              | Contado                       | 1                           | 95 %                       | Q 2,480.00               |                                                                  |
| С Т2            | 2 Cuotas Trimestre            | 2                           | 50 %                       | Q 2,480.00               |                                                                  |
| Т3              | 3 Cuotas Trimestre            | 3                           | 33.33 %                    | Q 2,480.00               |                                                                  |
|                 | 4 Cuotas Trimestre            | 4                           | 25 %                       | Q 2,480.00               |                                                                  |
| T4              | + cuotas minestre             |                             |                            |                          |                                                                  |
| <b>T</b> 4      | 4 cuotas minestre             |                             |                            |                          |                                                                  |
| T4<br>Calcula   | r Plan                        |                             |                            |                          |                                                                  |
| ) T4<br>Calcula | r Plan                        |                             |                            |                          |                                                                  |
| Calcula         | r Plan                        |                             |                            |                          |                                                                  |

| Información                                                 | a Plazos                                                                                                    | nnos                                                                                                    |                                                    |                                                            |                                           |            |
|-------------------------------------------------------------|----------------------------------------------------------------------------------------------------|----------------------------------------------------------------------------------------------------|----------------------------------------------------|------------------------------------------------------------|-------------------------------------------|------------|
| En esta<br>Al hace<br>En caso<br>Planes de Pa<br>2019 Trime | pantalla usted podrá<br>10, ya no podrá move<br>1 de requerir modificar<br>1 gos Disponibles<br>1 stral Periodo 2 | escoger o cambiar su plan de pagos.<br>r el horario de clases que tiene asignado.<br>r su horario, es necesario levantar una ge | Una vez confirmando si<br>stión en el módulo de se | e le ingresará un bloqueo que impedirá mover s<br>rvicios. | us cursos seleccionados para inscripción. |            |
| CN                                                          | Contado                                                                                                    | 1                                                                                                    | 95 %                                               | Q 2,480.00                                                 |                                           |            |
|                                                             | T4 4 C                                                                                                    | Cuotas Trimestre                                                                                                    |                                                    | 4                                                          | 25 %                                      | Q 2,480.00 |

Clic en "Confirmar Plan de pagos" y te aparecerá un cuadro de confirmación, clic en "aceptar" y procede a pagar tu mensualidad minar Información personal Alumnos Inicio > Detalle Plan de Pagos esita aplicar un cambio, por favor diríjase a su módulo de atención. Si Plan de pago seleccionado: T4 - 4 Cuotas Trimestre 
 Fecha de Vencimiento
 Monto

 Pago
 May 11, 2019
 Q 620.00

 In de Pagos
 Q 620.00
 Q 620.00
 Detalle de Código Fecha de Vencimiento Confirmar Plan de Pagos 2 3 1 NOTA: una vez confirmado, no podrá mover las materias registradas. Para hacerlo, deberá crear una solicitud de Servicio. Cancelar Aceptar © 2019 Ellucian Company L.P. y sus afiliados. VERSIÓN: 8.7.1

Para más información llama al Pbx: 1779